## 手順書 安否確認サービス 『「あんぴくん」初回登録手順書』

I 災害発生時のご家族との安否確認について 2016/11/15 1. 本システムでは、ご家族との安否確認サービスが利用可能です。 利用サービス名:「あんぴくん」 ご家族等の情報が登録され、ご家族が「あんぴんくん」の利用が可能になっている場合に利用可能です。 他社サービス等ご利用等にて、本サービスが不要な方は、ご家族等の情報登録しないでください。 <サービス概要> ● 従業員本人の勤務地もしくは居住地の都道府県にて震度5強以上の セコム災害監視 地震が発生した場合には、セコム災害監視センターから、従業員本人 センター 及びご家族宛にの『安否確認メール』が自動送信されます。 N 4 ❷ 受信した従業員本人及びご家族は、『安否確認メール』記載のURLから、 家族用掲示板(あんぴくん)にログインし、安否状況等を登録が可能 です。 3 登録した安否状況は、家族用掲示板(あんぴくん)にて「安否確認( 従業員本人 閲覧)」が可能です。※過去4件までの安否確認の履歴が残ります。 ご家族等 ④ 何らかの事情により従業員本人もしくはご家族が、家族の安否を確 かめたい場合には、従業員本人もしくはご家族の操作にて、従業員本 2 3 人及びご家族宛に『安否確認メール』を手動送信してください。 セコムデータ ※操作説明は… 手順書 ヤンター あんぴくん 利用マニュアル 利用サービス名:「あんぴくん」 2. 本システムの機能を利用する為には、初回登録が必要です。 く初回登録にあたっての注意事項> (1) 登録されたメールアドレス・電話番号等の情報は、会社の管理者では閲覧することができないシステムに なっており、セコム社にて厳重なセキュリティ体制の下保管されます。 その為、初回登録は従業員本人にて実施して頂く必要がありますので必ずご協力下さい。 (2) 本システムは、携帯電話(スマートフォン、フィーチャーフォン)を利用するシステムです。その為、お持ちの 携帯電話の迷惑メール対策がなされている場合は、初回登録ならびに安否確認等がおこなえない 恐れがあります。つきましては、 下記ドメインからのメールが受信できるようにしてください。 手順書 ※詳細説明は… 初回登録手順書 ※ドメイン名:pa.e-kakushin.com Ⅳ携帯電話の迷惑 ※ドメイン名:secom-anshin.jp メール対策について ② URL付きメールの受信拒否の解除について検討下さい。 (3) 災害発生時のご家族等の確認(あんぴくん)を利用される場合に、初回登録で必要な家族等情報は、 以下の通りです。予めご準備ください。(登録しない場合は不要です。) 家族1名毎に ① ニックネーム … 名前を自由に登録できます。 ② ログインID … ログインIDを自由に登録できます。(英数、日本語可) ③ メールアドレス … 『安否確認メール』を受信するアドレスになります。 普段連絡が届くアドレスとしてください。 ※家族は本人を含め7人まで登録可能です。 (4) 初回登録に必要な目安時間は、以下の通りです。 ・ご家族情報の初回登録 ••• 5~15分程度 ※登録するメールアドレスの操作、閲覧が可能な環境で作業ください。(URLの取得(登録))がある為。

※携帯電話の迷惑メール対策をなされている場合は、その設定変更時間は別途必要です。 ※URLのブックマーク(お気に入り)登録時間等は別途必要です。

| 3. 初回登録の流れ                                                                   | 利用サービス名:「あんぴくん」 |
|------------------------------------------------------------------------------|-----------------|
| ※初回登録は、携帯電話、WEBからおこなうことが可能ですが、本説明書では、携帯電話(スマートフォン、フィー<br>チャーフォン)からの登録を説明します。 |                 |
| ※詳細説明は…<br>「あんぴくん」初回登録手順書 II<br>あんぴくん初回登録                                    |                 |
| <実施手順>                                                                       |                 |
| (1) 家族等情報の初回登録                                                               |                 |
| 1 ログイン                                                                       |                 |
| 2 家族情報の登録                                                                    |                 |
| ※家族1に従業員本人が登録済みであることを確認してください。(そのままにしてください)                                  |                 |
| ※家族2~7に、ご家族等のニックネーム、ログインID、メールアドレスを登録してください。                                 |                 |
| ※家族等のメールアドレスは、直接入力する必要があります。                                                 |                 |
| 3 家族等とのメール送受信テスト                                                             |                 |
| *登録された家族等のメールアドレスに「登録のお知らせ(返信不可)」のメールが届いたことを                                 |                 |
| 確認してください。                                                                    |                 |
| 4 あんぴくんURLの取得                                                                |                 |
|                                                                              |                 |
| ※「あんぴくん」利用には、このURLよりログインが必要になります。                                            |                 |
| 以上で、初回登録作業は終了となります。                                                          |                 |

## Ⅱ あんぴくん 初回登録

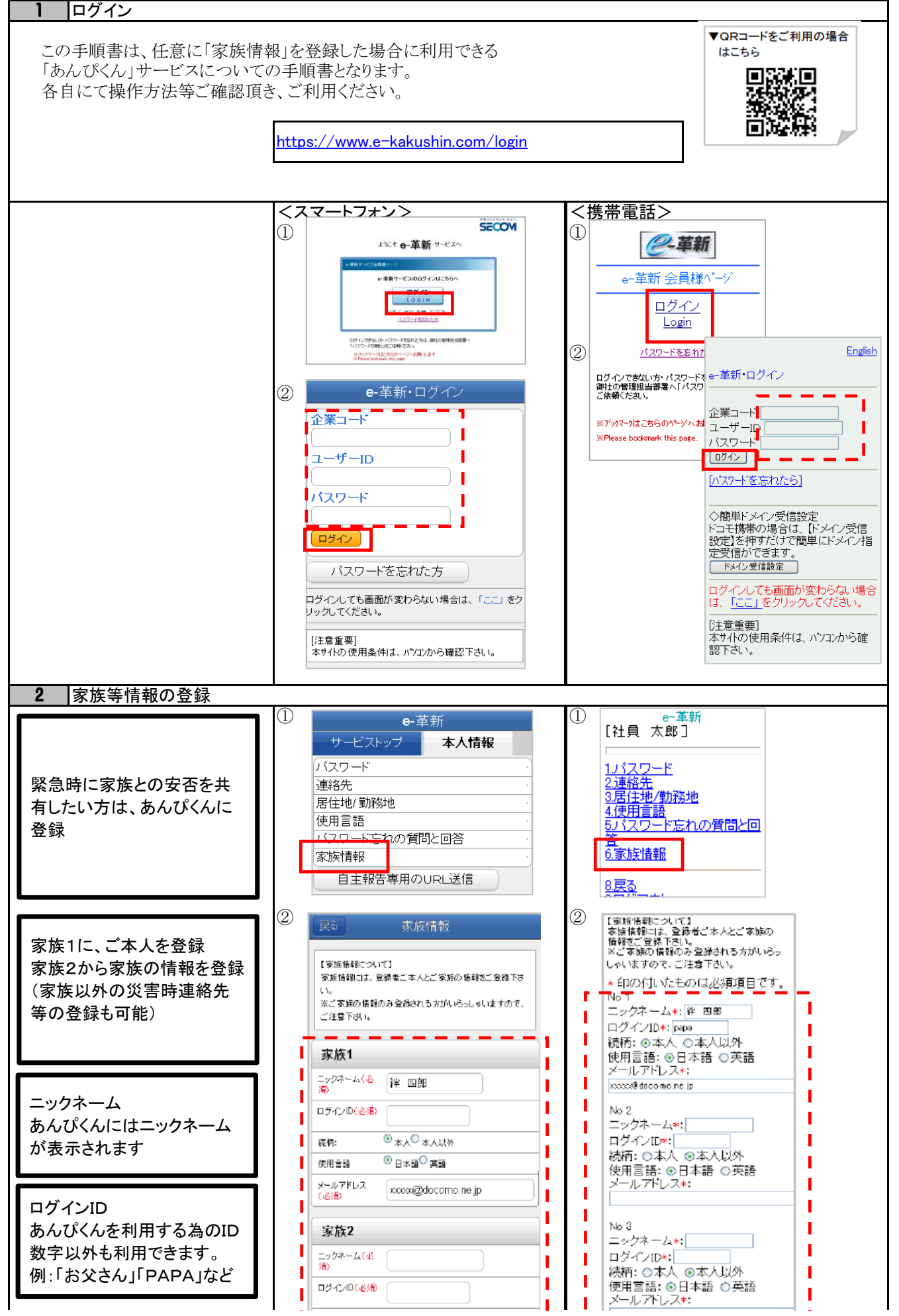

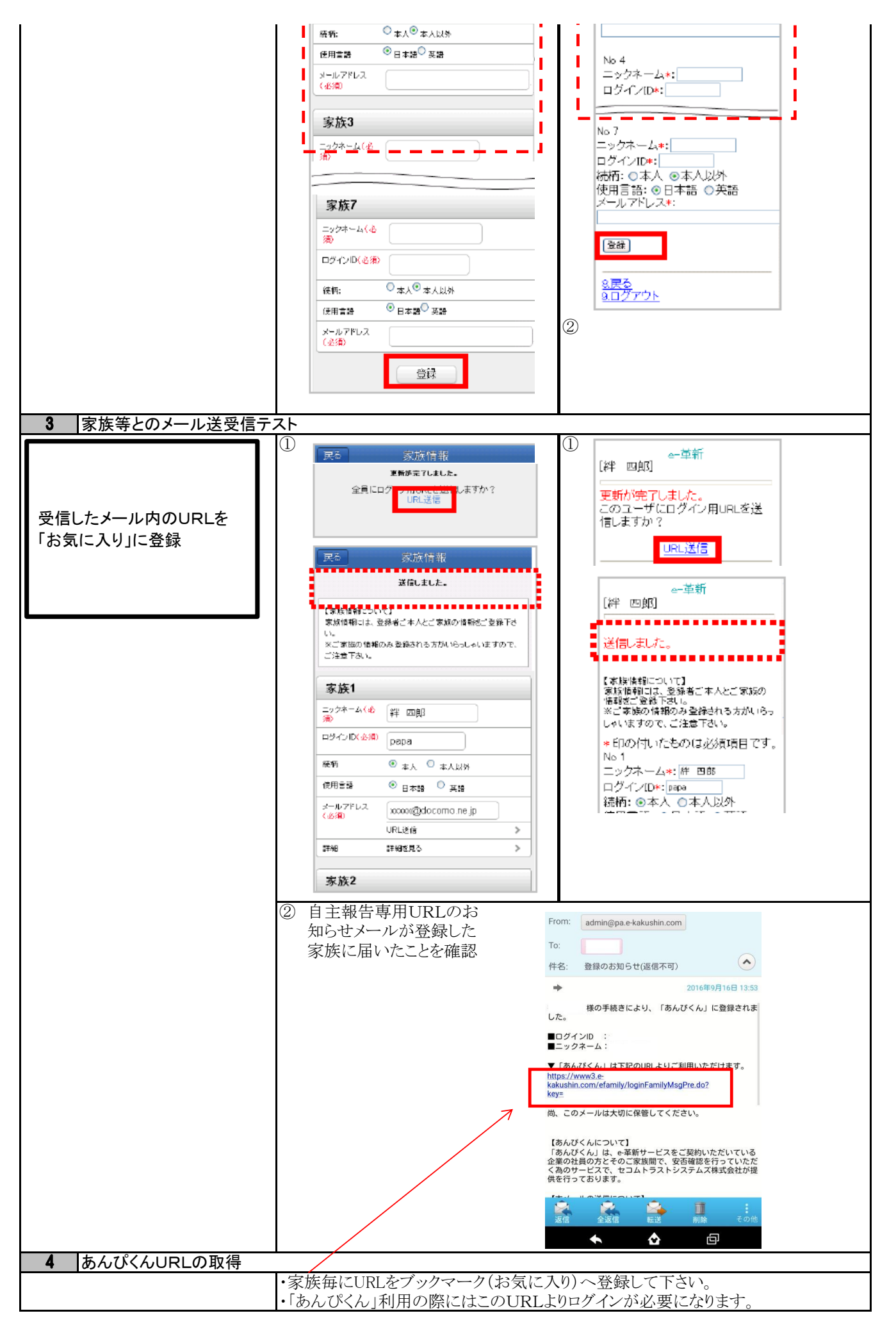